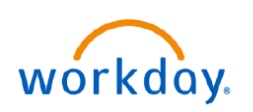

VUMC BUSINESS EDUCATION

## **Request Compensation Change (People Leaders)**

Managers can request a Compensation Change for an employee's base pay within their Supervisory Organization. These requests will be sent to the one-up Manager for approval. Additional job changes (e.g. standard hours, FTE, etc.) should be done through the Job Change business process. Follow the steps below to request a Compensation Change for an employee within your Supervisory Organization.

#### From your homepage:

- 1. Search request compensation change in the Search bar, then select the task.
- 2. Select a current or future effective date. For retroactive transactions, please contact your HR Business Partner.
- 3. Select the appropriate **Employee**, then select **OK**.
- 4. Select the **pencil** to edit and choose the **appropriate reason**. Then, select the **checkmark**.
- 5. Scroll down to the **Hourly/Salary section** and select the **pencil** to make changes (see Page 2 for more details), then select the **check mark** to save changes.
- 6. Add attachments and comments if needed, then select submit to send to your one-up Manager for approval.

| Q request compensation change         1         Request Compensation Change         Task                                                              | 2 Effective Date ★ 06/01/2023<br>Use Next Pay Period<br>Employee 3 ★ × Dinah Mite (0126765)           |
|----------------------------------------------------------------------------------------------------|----------------------------------------------------------------------------------------------------|
| Effective Date & Reason  Effective Date *  66/01/2023  Use Next Pay Period  Yes  Reason *  X Adjustment > Pay Increase  D Details  enter your comment | OK Cancel<br>Hourly<br>Compensation Plan<br>Hourly Plan<br>Salary<br>Compensation Plan<br>Salary Plan |
| Attachments                                                                                                    | Drop files here<br>Ø       Select files       Save for Later                                          |

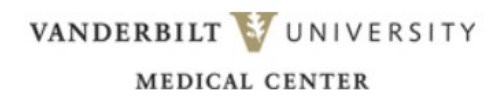

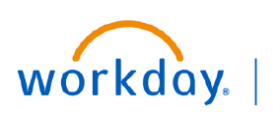

VUMC BUSINESS EDUCATION

# **Request Compensation Change (People Leaders) - Page 2**

See **Step 5** from the previous page to get to this section.

#### **Hourly Example**

The way in which an employee's compensation rate is entered in Workday is based on their pay rate type. The pay rate type is distinctive based on the job profile.

An employee's pay rate type of Hourly is entered as an hourly rate of pay.

Changing the **Amount** will automatically update the other fields.

| Compensation Plan                | $\checkmark$ $\checkmark$ |
|----------------------------------|---------------------------|
| Hourly Plan                      |                           |
| Total Base Pay Range             |                           |
| 23.62 - 29.52 - 35.42 USD Hourly |                           |
| Amount *                         |                           |
| 24.00                            |                           |
| Amount Change                    |                           |
| 9.00                             |                           |
| Percent Change                   |                           |
| 60                               |                           |
| Currency *                       |                           |
| × USD 🗮                          |                           |
|                                  |                           |

#### Salary Example

In Workday, for Salaried Staff, the **Amount** should be entered as an **annual** amount. When entering the amount , you must consider the FTE of the individual and enter the rate as though the individual is a full 1.0 FTE. In the examples below, \$100,000 is entered in both examples with different FTEs, but Workday automatically adjusts the amount based on the FTE.

|                                                                                      | Salary                                                                                                    |                                                                                                   | Salary                                                                                                    |
|--------------------------------------------------------------------------------------|----------------------------------------------------------------------------------------------------|---------------------------------------------------------------------------------------------------|----------------------------------------------------------------------------------------------------|
| <b>1.0 FTE Example</b><br>Individual makes<br>\$100,000 a year as a full<br>1.0 FTE. | Compensation Plan<br>Salary Plan<br>Total Base Pay Range<br>2,080.00 - 2,080.00 - 2,080.00 USD Annual<br>Apply FTE% | <b>0.5 FTE Example</b><br>Individual is taking home<br>\$50,000 a year in salary<br>as a 0.5 FTE. | Compensation Plan<br>Salary Plan<br>Total Base Pay Range<br>2,080.00 - 2,080.00 - 2,080.00 USD Annual<br>Apply FTE%<br>Yes |
| Compensation amount is<br>entered as \$100,000 with<br>an annual frequency.          | Yes<br>Amount *<br>100,000.00<br>Currency *                                                                         | Compensation amount is<br>entered as \$100,000 with<br>an annual frequency.                       | Amount *<br>100,000.00<br>Prorated Amount<br>50,000.00                                                                     |
|                                                                                      | × USD … ∷≡<br>Frequency *<br>× Annual ∷≡                                                                            | Workday will adjust<br>that amount based on<br>the FTE.                                           | Currency ★       × USD ···     IE       Frequency ★     IE       × Annual ···     IE                                       |

### **QUESTIONS?**

Please email <u>BusinessEducation@vumc.org</u>.

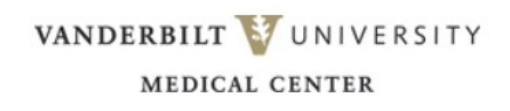